## 「松下4型」専用端末機をご利用のお客さま

【変更作業】

1. 通常使用されているFDをセットし、電源を入れてください。

2. メニュー画面より、「41 自動照会予約登録」を選択してください。

| <泉州銀行ファーム        | ムバンキングサービス>        |
|------------------|--------------------|
| [一括データ伝送サービス]    | [ANSERサービス]        |
| 11 総合振込サービス      | 31 取引照会、資金移動サービス   |
| 12 給与振込サービス      | 41 自動照会予約登録[実行 NO] |
| 13 賞与振込サービス      | 42 ワンタッチ照会         |
| 14 口座振替請求サービス    | 44 簡単資金移動事前登録      |
|                  | 45 カンタン資金移動        |
| 21 口座振替処理結果      |                    |
| [事前登録業務]         |                    |
| 91 口座事前登録 93 はじめ | 5ての方へ 00 業務終了      |
| 92 為替手数料登録       | 01 バックアップ          |

- 3. ワンタッチ照会で利用する口座が登録されているので、「確認」を押し旧泉州銀行の口座情報を表示してください。
- 4. ※変更前に登録内容を [印刷] されるか、メモを取ってください。 「前項目」、「次項目」を押して、「銀行コード」、「科目・口座番号」を変更してください。 自動照会予約登録 サービスコード 10 残高照会(当日/前日/前月末) 銀行コード 0160 予約時刻(時分) 支店番号 取引番号 (取引再照会) 001 科目・口座番号 201234567 受付番号(振込振替照会) 加入者番号 暗証番号 コール先(センタTEL)0663457733 次データを入力する場合は「確認」キー、終了する場合「入力終了」キーを押してください。 [全消][検索][挿入][次項]

<変更内容>

| 変更前     |    | 変更前                   | 変更後                   |  |
|---------|----|-----------------------|-----------------------|--|
| 銀行コード   |    | 0160                  | 0161                  |  |
| 科目・口座番号 |    | 科目コード(2桁)+口座番号(7桁)の9桁 | 科目コード(1桁)+口座番号(7桁)の8桁 |  |
| 科目コード   | 普通 | 00(2桁)                | 2 (1 桁)               |  |
|         | 当座 | 20 (2桁)               | 1 (1桁)                |  |

※口座番号が7桁未満の時は口座番号の前に「0」をつけて7桁にあわせてください。
 例) 科目:普通預金 口座番号:0012345
 変更前 000012345 (9桁)
 変更後 20012345 (8桁)

- 5. 引き続き利用口座情報を変更される場合は[確認]を押してください。
- 6. すべて変更されましたら、「入力終了」を押してください。
- 7. 必ず「1 プリントする」を選択し、旧泉州銀行の口座情報が変更されているか確認を行ってくだ さい。

| プリントi | 選択        |
|-------|-----------|
|       | 1 プリントする  |
|       | 9 プリントしない |

8. プリント開始と同時にメインメニューに戻ります。

【バックアップ処理】(ご注意ください)

「銀行コード」「科目・口座番号」の変更が終了しましたら、バックアップ処理をお願いします。 バックアップ処理は、「コピー元FD」及び「コピー先FD」を交互に差し替えて処理を行いますので、 セット間違いの無いよう十分ご注意願います。

1. 「01 バックアップ」を選択してください。

| <泉州銀行ファーム         | バンキングサービス>      |
|-------------------|-----------------|
| [一括データ伝送サービス]     | [ANSERサービス]     |
| 11 総合振込サービス 31    | 取引照会、資金移動サービス   |
| 12 給与振込サービス 41    | 自動照会予約登録[実行 NO] |
| 13 賞与振込サービス 42    | 2 ワンタッチ照会       |
| 14 口座振替請求サービス 44  | 自 簡単資金移動事前登録    |
| 45                | 5 カンタン資金移動      |
| 21 口座振替処理結果       |                 |
| [事前登録業務]          |                 |
| 91 口座事前登録 93 はじめて | の方へ 00 業務終了     |
| 92 為替手数料登録        | 01 バックアップ       |

2.「1 YES」を選択してください。

| 01 | バックアップ    |                  |  |
|----|-----------|------------------|--|
| プリ | ント中で無いことを | 潅認して下さい。よろしいですか? |  |
| 1  | YES       |                  |  |
| 9  | NO        | ご希望の番号をお選び下さい。   |  |

3. 「1 バックアップ実行」を選択してください。

| §登録した内容を予備のフロッピーディスクにコピーして保存します。    |
|-------------------------------------|
| 1 バックアップ実行(全データファイルをコピーします。)        |
| 0 終了(業務プログラムへ)                      |
|                                     |
| ご希望の番号をお選び下さい。                      |
| ≪ご注意≫フロッピーディスクアクセス中に、フロッピーディスクを抜いたり |
| 電源を切ったりしないで下さい。大切なデータが壊れたり、故障の原因となる |
| 恐れがあります。                            |

- FDアクセス終了後にコピー元FD(内容変更したFD)を本体から抜き取り、
  FD裏面の右下側にある、黒いボタンを下にさげて書き込み禁止の状態にしてください。
- 5. コピー元FD(内容変更したFD)を再セットし、「確認」を押してください。

[コピー元]のフロッピーを<書込禁止>にしてセットして下さい。 準備完了ならば「確認」キーを押して下さい。

中止するときは「リセット」キーを押して下さい。

1回目 データ(KA001.DAT)を読み込み中です。 コピー元アクセス中

6. コピー先FD(控えFD)裏面・右下側の黒いボタンを上にあげて、書き込み可能の状態にして、 本体にセットし、「確認」を押してください。

コピー先のフロッピーを<書込可能>にしてセットして下さい。 準備完了ならば「確認」キーを押して下さい。 中止する時は「リセット」キーを押して下さい。

1回目 データ(KA001.DAT)をコピー中です。 コピー先アクセス中

 バックアップ終了後、「●個のデータコピーをパスしました。」が0個であればコピー元FDを書き 込み可能な状態に戻し、コピー先FDと本体に入れ替え「確認」を押してください。数字が表示さ れた場合、コピーされなかったデータが存在しますので、「確認」を押した後、最初からやり直し てください。

\*\*個のデータコピーを完了しました。
 ×個のデータコピーをパスしました。
 「確認」キーを押して下さい。
 ≪コピー終了≫コピー元のフロッピーディスク<書込可能>に戻して下さい。

8. 「0 終了」を選択してください。

§登録した内容を予備のフロッピーディスクにコピーして保存します。

1 バックアップ実行 0 終了(業務プログラムへ)

ご希望の番号をお選び下さい。

≪ご注意≫フロッピーディスクアクセス中に、フロッピーディスクを抜いたり 電源を切ったりしないで下さい。大切なデータが壊れたり、故障の原因となる 恐れがあります。

- 9. 日付時刻の確認画面が表示されるので、「確認」を押してください。
- 10. メインメニューが表示されるので、「00 業務終了」を選択してください。
- 11.「業務が終了しました。」の表示を確認後、FDを取り出し、電源を切ってください。